## Как внести результаты учеников всероссийского "Урока безопасности"?

- 1. Зайдите в <u>личный кабинет</u> (раздел "Урок безопасности").
- 2. В подразделе "Результаты тестирования" (находится в самом низу страницы) нажмите на кнопку "Добавить результаты"

|                                                                                                    | Безопасность в интернете                                                                                                    |                                                                     |
|----------------------------------------------------------------------------------------------------|----------------------------------------------------------------------------------------------------|---------------------------------------------------------------------|
|                                                                                                    | Методические рекомендации "Безопасность в интернете"                                                                                                    | Скачать PDF                                                         |
|                                                                                                    | Учебный материал "Безопасность в интернете"                                                                                                    | Скачать PDF                                                         |
|                                                                                                    | Плакат "Безопасность в интернете"                                                                                                    | Скачать PDF                                                         |
|                                                                                                    | Видеоролик                                                                                                    | Смотреть видео                                                      |
|                                                                                                    | в Тест                                                                                                    | Скачать PDF                                                         |
|                                                                                                    | Правильные ответы на тест                                                                                                    | Скачать PDF                                                         |
|                                                                                                    | Результаты тестирования                                                                                                    |                                                                     |
| [                                                                                                    | Результаты тестирования<br>Введите данные пользователей и их результаты.<br>Добавить результаты                                                                                                    |                                                                     |
|                                                                                                    | Результаты тестирования<br>Введите данные пользователей и их результаты.<br>Добавить результаты<br>КОМПАНИЯ ПОЛЕЗНОЕ                                                                                              | мы в соц сетях                                                      |
| () Российский<br>учебник 🏠 LECTA                                                                                                    | Результаты тестирования<br>Введите данные пользователей и их результаты.<br>добавить результаты<br>компания полезное<br>О компании Партнерам                                                                      | MLI B COL CETRX<br>YouTube                                          |
| Проссийский Сеста Учебник Сеста Адрес 123112. г. Москва, Пресменская                                                                                                    | Результаты тестирования<br>Введите данные пользователей и их результаты.<br>Добавить результаты<br>КОМПАНИЯ ПОЛЕЗНОЕ<br>О компании<br>LECTA Каталог                                                               | MЫ В СОЦ СЕТЯХ<br>YouTube<br>Facebook                               |
| Проссийский Серекий Сере | Результаты тестирования<br>Веедите данные пользователей и их результаты.<br>Добавить результаты<br>КОМПАНИЯ ПОЛЕЗНОЕ<br>О компании<br>LECTA Каталог<br>Контакты Вебинары                                          | Мы В СОЦ СЕТЯХ<br>YouTube<br>Facebook<br>Вконтакте                  |
| С С С С С С С С С С С С С С С С С С С                                                                                                    | Результаты тестирования<br>Введите данные пользователей и их результаты.<br>Добавить результаты<br>КОМПАНИЯ ПОЛЕЗНОЕ<br>О компании Партнерам<br>LECTA Каталог<br>Контакты Вебинары<br>Где кулить Вопросы и ответы | МЫ В СОЦ СЕТЯХ<br>YouTube<br>Facebook<br>Вконтакте<br>Одноклассники |

- 3. Добавьте:
  - о фамилию и имя ученика
  - о класс
  - число верных ответов в нужной графе с темой. Если вы проводили урок не по всем темам, оставьте неосвещенные темы пустыми.

Нажмите на кнопку "Сохранить".

| e3   | ультаты тестирования              |           |                        |                                 |             |                               |                             |         |
|------|-----------------------------------|-----------|------------------------|---------------------------------|-------------|-------------------------------|-----------------------------|---------|
| веди | ите данные пользователей и их ре: | зультаты. |                        |                                 |             |                               |                             |         |
|      |                                   |           |                        | Числ                            | о правильны | х ответов                     |                             |         |
| Nº   | ФИО                               | Класс     | гражданская<br>оборона | противопожарная<br>безопасность | עעח         | противодействие<br>терроризму | безопасность в<br>интернете |         |
| 1.   | Иванова Марина                    | 9         | 8                      |                                 | 10          |                               | 11                          | удалить |
| 2    | Булдаков Иван                     | 9         | 15                     |                                 | 13          |                               | 18                          | удалить |

4. Вы можете вносить неограниченное число результатов учеников. Для этого нажмите на ссылку "Добавить строку".

| вед | ите данные пользователей и их резул | пьтаты. |                        |                                 |             |                               |                             |         |
|-----|-------------------------------------|---------|------------------------|---------------------------------|-------------|-------------------------------|-----------------------------|---------|
|     |                                     |         |                        | Числе                           | о правильны | іх ответов                    |                             |         |
| Nº  | ΦΝΟ                                 | Класс   | гражданская<br>оборона | противопожарная<br>безопасность | עמח         | противодействие<br>терроризму | безопасность в<br>интернете |         |
| 1.  | Иванова Марина                      | 9       | 8                      |                                 | 10          |                               | 11                          | удалить |
| 2.  | Булдаков Иван                       | 9       | 15                     |                                 | 13          |                               | 18                          | удалить |

5. Если вам нужно удалить результаты ученика нажмите на ссылку "Удалить" в нужной строке с фамилией ученика.

| вед | ите данные пользователей и их р | езультаты. |                        |                                 |             |                               |                             |         |
|-----|---------------------------------|------------|------------------------|---------------------------------|-------------|-------------------------------|-----------------------------|---------|
|     |                                 |            |                        | Число                           | о правильны | х ответов                     |                             |         |
| Nº  | ФИО                             | Класс      | гражданская<br>оборона | противопожарная<br>безопасность | рдп         | противодействие<br>терроризму | безопасность в<br>интернете |         |
| 1.  | Иванова Марина                  | 9          | 8                      |                                 | 10          |                               | 11                          | удалить |
| 2   | Булдаков Иван                   | 9          | 15                     |                                 | 13          |                               | 18                          | удалить |

 После того, как вы внесете данные учеников, нажмите на кнопку "Сохранить". При успешной записи данных вы увидите их в своем личном кабинете.

|              |                           | Видеоролик                                                      |                        |                  |                                                                                                    |                                     |                     |                                    |                                | Смотреть в                       | идео    |
|--------------|---------------------------|-----------------------------------------------------------------|------------------------|------------------|----------------------------------------------------------------------------------------------------|-------------------------------------|---------------------|------------------------------------|--------------------------------|----------------------------------|---------|
|              |                           | Тест                                                            |                        |                  |                                                                                                    |                                     |                     |                                    |                                | Скачать                          | PDF     |
|              |                           | Правильные ответь                                               | і на тест              |                  |                                                                                                    |                                     |                     |                                    |                                | Скачать                          | PDF     |
|              |                           |                                                                 |                        |                  |                                                                                                    |                                     |                     |                                    |                                |                                  |         |
| P            | esy                       | /льтаты тестир                                                  | ования                 |                  |                                                                                                    |                                     |                     |                                    |                                |                                  |         |
|              |                           |                                                                 |                        |                  |                                                                                                    |                                     |                     |                                    |                                |                                  |         |
| Вв           | веди                      | те данные пользовател                                           | ей и их результ        | аты.             |                                                                                                    |                                     |                     |                                    |                                |                                  |         |
| Вв           | веди                      | те данные пользовател                                           | ей и их результ        | аты.             |                                                                                                    |                                     |                     |                                    |                                |                                  |         |
| Вв           | веди<br>Доба              | те данные пользовател<br>вить результаты                        | аей и их результ       | аты.             |                                                                                                    |                                     |                     |                                    |                                |                                  |         |
| Вв           | веди<br>Доба              | те данные пользовател<br>вить результаты                        | аей и их результ       | аты.             | t                                                                                                    | число пра                           | вильны              | х ответо                           | 3                              |                                  |         |
| BB           | веди <sup>т</sup><br>Доба | те данные пользовател                                           | ней и их результ       | аты.             | ражданская<br>борона<br>г                                                                                                    | ротивопожарная ос<br>езопасность с  | вильны              | х<br>ротиводействие о<br>ерроризму | езопасность в<br>нтернете      | Consultance                      |         |
| Вв<br>1<br>1 | веди<br>Доба<br>№<br>1.   | те данные пользовател<br>вить результаты<br>ФИО<br>Иванова Катя | аей и их результ<br>Ки | аты.<br>асс<br>9 | оборона Сорона С | противопожарная о<br>безопасность а | <b>вильны</b><br>Бе | противодействие х<br>терроризму    | 11 безопасность в<br>интернете | Сертификат<br>Скачать сертификат | удалить |

7. Вы можете вносить все данные частями, их всегда можно добавить или скорректировать, нажав на кнопку "Добавить результаты".

## УРОКБЕЗОПАСНОСТИ.РФ

|                     | 🕘 Видеоро                                                | олик                 |                                |                           |                                                   |                       |                                       |                                  | Смотреть в                       | зидео   |
|---------------------|----------------------------------------------------------|----------------------|--------------------------------|---------------------------|---------------------------------------------------|-----------------------|---------------------------------------|----------------------------------|----------------------------------|---------|
|                     | 5 Тест                                                   |                      |                                |                           |                                                   |                       |                                       |                                  | Скачать                          | PDF     |
|                     | Правили                                                  | ьные ответы на       | тест                           |                           |                                                   |                       |                                       |                                  | Скачать                          | DF      |
| Pe                  | зультать                                                 | и тестиро            | вания                          |                           |                                                   |                       |                                       |                                  |                                  |         |
|                     |                                                          |                      |                                |                           |                                                   |                       |                                       |                                  |                                  |         |
| Вве                 | едите данные г<br>обавить результ                        | аты                  | и их результаты.               | -                         |                                                   |                       |                                       |                                  |                                  |         |
| BBe                 | одите данные п<br>обавить результ                        | аты                  | и их результаты.<br>Класс      | гражданская<br>оборона    | противопожарная ок<br>безопасность<br>с           | авильнь               | противодействие а<br>терроризму<br>от | а<br>безопасность в<br>интернете | Сертификат                       |         |
| BBe<br><br>NS<br>1. | едите данные п<br>обавить резулыт<br>с ФИО<br>Иванова Ка | пользователей<br>аты | и их результаты.<br>Класс<br>9 | со Гражданская<br>оборона | противопожарная о<br>безопасность<br>безопасность | авильнь<br>Него<br>10 | прогиводействие ад<br>терроризму      | ц безопасность в<br>Интернете    | Сертификат<br>Скачать сертификат | удалить |